# 配置 IPSec 隧道 - Cisco VPN 5000 集中器到 Checkpoint 4.1 防火墙

## 目录

简介 先决条件 要求 使用的组件 规则 配置 网络图 配置 检查点 4.1 防火墙 验证 故障排除 VPN 5000 集中器故障排除命令 网络汇总 Checkpoint 4.1 防火墙Debug 调试输出示例 相关信息

# <u>简介</u>

本文档演示如何使用预共享密钥形成IPsec隧道以加入两个专用网络。它将Cisco VPN 5000集中器 (192.168.1.x)内的专用网络连接到Checkpoint 4.1防火墙(10.32.50.x)内的专用网络。 假设在您开始 此配置之前,流量从VPN集中器内和检查点内流到Internet(在本文档中由172.18.124.x网络表示 )。

# <u>先决条件</u>

### <u>要求</u>

本文档没有任何特定的要求。

#### 使用的组件

本文档中的信息基于以下软件和硬件版本:

- Cisco VPN 5000 集中器
- Cisco VPN 5000 集中器软件版本 5.2.19.0001

#### • 检查点 4.1 防火墙

本文档中的信息都是基于特定实验室环境中的设备编写的。本文档中使用的所有设备最初均采用原 始(默认)配置。如果您使用的是真实网络,请确保您已经了解所有命令的潜在影响。

#### <u>规则</u>

有关文档规则的详细信息,请参阅 Cisco 技术提示规则。

### 配置

本部分提供有关如何配置本文档所述功能的信息。

注意:使用命<u>令查找工</u>具(<u>仅</u>限注册客户)可查找有关本文档中使用的命令的详细信息。

#### <u>网络图</u>

本文档使用以下网络设置:

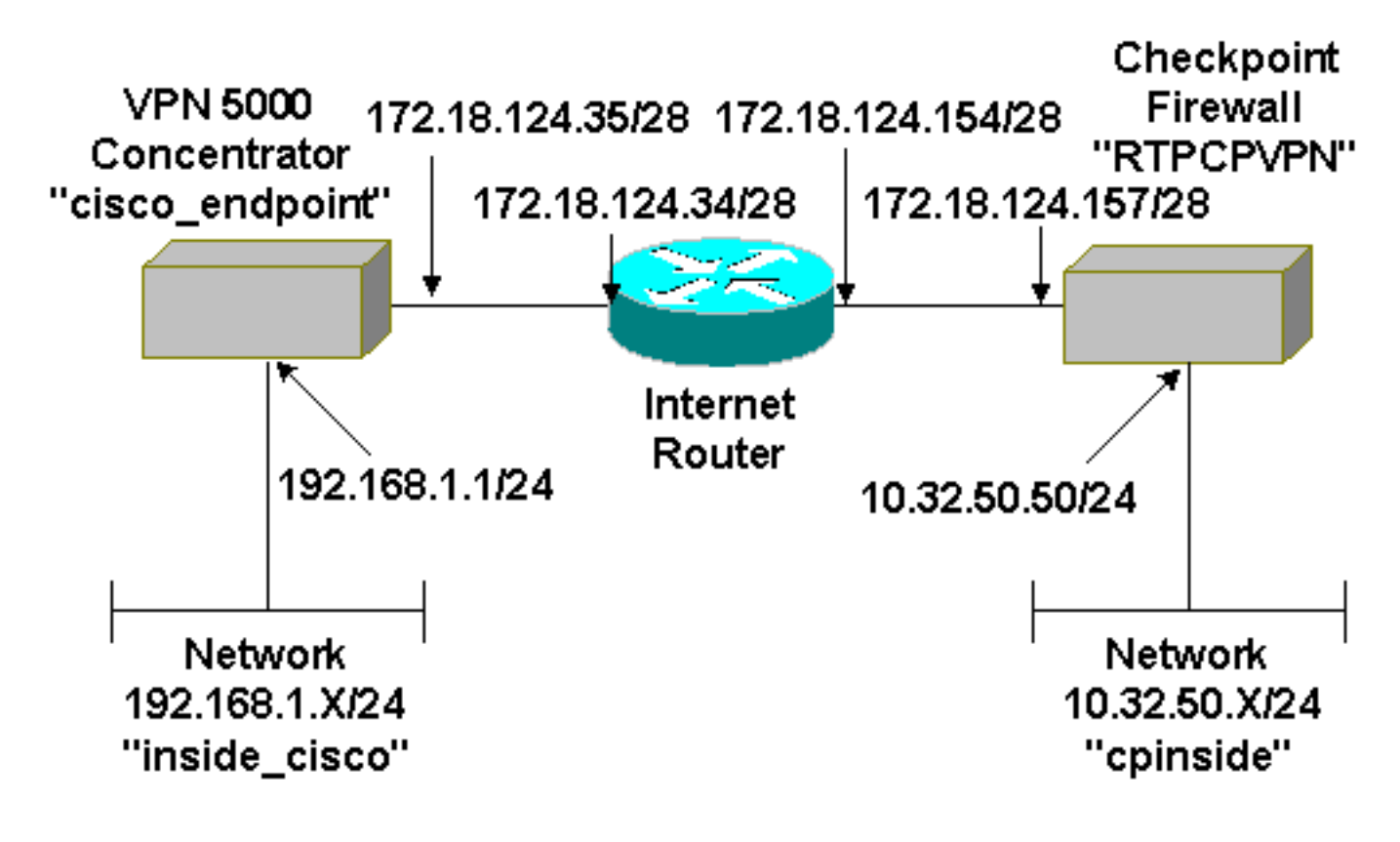

#### <u>配置</u>

本文档使用以下配置。

| Cisco VPN 5000 集中器  |   |               |
|---------------------|---|---------------|
| [ IP Ethernet 0:0 ] |   |               |
| Mode                | = | Routed        |
| SubnetMask          | = | 255.255.255.0 |
| IPAddress           | = | 192.168.1.1   |
|                     |   |               |

```
[ General ]
EthernetAddress= 00:00:a5:e9:c8:00DeviceType= VPN 5002/8 ConcentratorConfiguredOn= Timeserver not configuredConfiguredFrom= Command Line, from ConsoleDeviceName= "cisco_endpoint"
IPSecGateway
                          = 172.18.124.34
[ IKE Policy ]
                   = SHA_DES_G2
Protection
[ Tunnel Partner VPN 1 ]
KeyLifeSecs = 28800
LocalAccess
                          = "192.168.1.0/24"
Peer
                          = "10.32.50.0/24"
                          = "ethernet 1:0"
BindTo
SharedKey
                          = "ciscorules"
KeyManage
                          = Auto
Transform
                           = esp(sha,des)
Partner
                          = 172.18.124.157
Mode
                           = Main
[ IP VPN 1 ]
                          = Off
Numbered
Mode
                           = Routed
[ IP Ethernet 1:0 ]
IPAddress
                         = 172.18.124.35
SubnetMask
                          = 255.255.255.240
                          = Routed
Mode
[ IP Static ]
10.32.50.0 255.255.255.0 VPN 1 1
Configuration size is 1131 out of 65500 bytes.
```

### <u>检查点 4.1 防火墙</u>

完成以下步骤,以配置检查点 4.1 防火墙。

选择Properties > Encryption ,将Checkpoint IPsec生存期设置为与KeyLifeSecs = 28800
 VPN集中器命令一致。注意:将检查点互联网密钥交换(IKE)生存期保留为默认值。

| Properties Setup                                                                                                    | ×                                                                                        |
|----------------------------------------------------------------------------------------------------|------------------------------------------------------------------------------------------|
| High Availability   IP Pool NAT   Acces<br>Security Policy   Traffic Control   Services   L<br>Authentication   SYNDefender   LDAP | ss Lists Desktop Security<br>Log and Alert Security Servers<br>Encryption ConnectControl |
| SKIP<br>Enable Exportable SKIP<br>Change SKIP Session Key :                                                                        | Manual IPSEC<br>SPI allocation range (hex):                                              |
| Every 120 Seconds (0 for infinity)                                                                                                 | <u>F</u> rom 100                                                                         |
| E⊻ery 10485760 Bytes (0 for infinity)                                                                                              |                                                                                          |
| Renegotiate I <u>K</u> E Security Associations every                                                                               | 1440 minutes                                                                             |
| Renegotiate I <u>P</u> SEC Security Associations every                                                                             | 28800 seconds                                                                            |
|                                                                                                    |                                                                                          |
|                                                                                                    |                                                                                          |
|                                                                                                    |                                                                                          |
|                                                                                                    |                                                                                          |
| OK Cancel                                                                                                    | Help                                                                                     |

2. "选择Manage > Network objects > New (或 Edit) > Network,配置Checkpoint后的内部 (""cpinside"") 网络的对象。"这应与Peer = "**10.32.50.0/24" VPN集中器**命令一致。

| Network Properties                                        |
|-----------------------------------------------------------|
| General NAT                                               |
| <u>N</u> ame: cpinside                                    |
| IP Address: 10.32.50.0                                    |
| Net <u>M</u> ask: 255.255.255.0                           |
| Comment: Cojor:                                           |
| Location:<br>● Internal ○ External ● Allowed ○ Disallowed |
| OK Cancel Help                                            |

 选择Manage > Network objects > Edit以编辑VPN集中器在Partner = <ip>命令中指向的网关 ("RTPCPVPN" Checkpoint)终端的对象。在"Location"下选择 Internal。选择Gateway 以进行 类型。在"Modules Installed(已安装模块)"下选中VPN-1 & FireWall-1和管理站。

| Workstation Properties     | ×                          |
|----------------------------|----------------------------|
| General Interfaces SNMP N  | NAT Certificates VPN Authe |
|                            |                            |
| Name: RTPCPVPN             |                            |
| IP Address: 172.18.124.157 | <u>G</u> et address        |
| Comment: Firewalled gatev  | vay to internet            |
| - Location:                | Туре:                      |
|                            | ⊂ <u>H</u> ost             |
| Modules Installed          |                            |
| VPN-1 & EireWall-1         | Version: 4.1 💌 Ge <u>t</u> |
| FloodGate-1                | Version: 4.1               |
| Compre <u>s</u> sion       | Version: 4.1               |
| Management Station         | Color:                     |
|                            |                            |
|                            |                            |
|                            |                            |
| OK                         | Cancel Help                |

4. 选择 Manage > Network objects > New (or Edit) > Network 以配置 VPN 集中器后部的外部 ("inside\_cisco") 网络的对象。这应与LocalAccess = <192.168.1.0/24>VPN集中器命令一致。

| Network Properties                  |
|-------------------------------------|
| General NAT                         |
| <u>Name:</u> inside_cisco           |
| IP Address: 192.168.1.0 Get address |
| Net <u>M</u> ask: 255.255.255.0     |
| Color: Color:                       |
| Location:                           |
| OK Cancel Help                      |

5. 选择 Manage > Network objects > New > Workstation,为外部 ("cisco\_endpoint") VPN 集中 器网关添加对象。这是与检查点连接的VPN集中器的"外部"接口(在本文档中 ,172.18.124.35是IP地址= <ip>命令中的IP地址)。在"Location"下选择 External。选择 Gateway 以进行类型。注意:请勿检查VPN-1/FireWall-1。

| Workstation Properties    | ×                 |
|---------------------------|-------------------|
| General Interfaces SNMP N | AT VPN            |
| Name: cisco endpoint      |                   |
| IR Address: 172 18 124 35 | Get address       |
|                           |                   |
| <u>C</u> omment: <u> </u> | Tura              |
| C Internal C External     | O Host O Gateway  |
|                           |                   |
| Modules Installed         | Version: 41 🔽 Get |
|                           |                   |
|                           | Version: 4.1      |
|                           | Version: 4.1      |
| Management Station        | Color:            |
|                           |                   |
|                           |                   |
|                           |                   |
|                           |                   |
| UK                        | L'ancel Help      |

 选择 Manage > Network objects > Edit 以编辑 Checkpoint 网关端点(称为 "RTPCPVPN") VPN 选项卡。在域下,请选择其他然后从下拉列表中选择Checkpoint网络(称 "cpinside")。在被定义的加密机制下,精选的IKE,然后点击编辑。

| Workstation Properties                                                                                           | ×                                   |
|----------------------------------------------------------------------------------------------------|-------------------------------------|
| General Interfaces SNMP NAT                                                                                      | Certificates VPN Authe              |
| Domain:<br>© Disabled<br>© Valid Addresses(of Interfaces)<br>© Other:<br>Comparison<br>Exportable for SecuRemote | Encryption <u>s</u> chemes defined: |
| Traffic Control Logging                                                                                          |                                     |
| ✓ Ium on Traffic Control Loggin                                                                                  | ng .                                |
|                                                                                                    |                                     |
|                                                                                                    |                                     |
|                                                                                                    |                                     |
|                                                                                                    |                                     |
|                                                                                                    |                                     |
| OK Car                                                                                                    | ncel Help                           |

7. 将IKE属性更**改为**DES加**密和SHA1**散列以**与SHA\_DES\_G2 VPN集中器**命令一致。**注意** 

:"G2"是指Diffie-Hellman组1或2。在测试中,发现检查点接受"G2"或"G1"。更改这些设置

:取消选定积极模式。选中 Supports Subnets。在"Authentication Method"下,选中 Pre-

|                                     | General  | Interfaces SNMP                                                                   | NAT C                                         | Certificates                                 | VPN Authe <u>.</u>                                        |        |
|-------------------------------------|----------|-----------------------------------------------------------------------------------|-----------------------------------------------|----------------------------------------------|-----------------------------------------------------------|--------|
|                                     | KE Prope | rties 📐                                                                           |                                               |                                              |                                                           | ×      |
|                                     | General  | Ŭ                                                                                 |                                               |                                              |                                                           |        |
|                                     |          | Key <u>N</u> egotiation End                                                       | ryption Meth                                  | nod(s): –                                    | - <u>H</u> ash Method:<br>□ MD <u>5</u><br>☑ SHA <u>1</u> |        |
|                                     |          | Authentication Meth<br>▼ Pre-Shared Sec<br>■ Public Key Sigr<br>Supports Aggresiv | od:<br>pret<br>natures<br>ve <u>M</u> ode – F | Edit <u>S</u> e<br><u>C</u> onfi<br>Supports | ecrets<br>gure<br>Su <u>b</u> nets                        |        |
|                                     |          | OK                                                                                | Cancel                                        | н                                            | elp                                                       |        |
| Shared Secret。<br>8. 单击Edit Secrets | ,将预共事    | 享密钥设置为与 <b>Sh</b> a                                                               | aredKey = <                                   | <key> VPN</key>                              | 集中器命令-3                                                   | <br>敌。 |

| Workstation Properties                             |
|----------------------------------------------------|
| General Interfaces SNMP NAT Certificates VPN Authe |
| IKE Properties 💦 🔀                                 |
| General                                            |
| Shared Secret 🔀                                    |
| Shared Secrets List:                               |
| Peer Name Shared Secret                            |
| cisco_endpoint **** <u>E</u> dit                   |
| Bemove                                             |
|                                                    |
|                                                    |
|                                                    |
| OK Cancel                                          |
|                                                    |
| OK Cancel Help                                     |
|                                                    |
| OK Cancel Help                                     |

9. 选择 Manage > Network objects > Edit 以编辑"cisco\_endpoint"VPN 选项卡。在域下,选择其他,然后选择VPN集中器网络的内部(称为"inside\_cisco")。在被定义的加密机制下,精选的IKE,然后点击编辑。

| Workstation Properties                   | ×                             |
|------------------------------------------|-------------------------------|
| General Interfaces SNMP NAT              | VPN                           |
| $\mathbb{R}^{2}$                         |                               |
| Domain:                                  | - Encryption schemes defined: |
| C <u>D</u> isabled                       | Manual IPSEC                  |
| ○ <u>V</u> alid Addresses(of Interfaces) | 🗹 🗽 IKE                       |
| • Other:                                 | 🗆 🔝 SKIP                      |
| 🖳 inside_cisco 💌                         |                               |
| Exportable for SecuRemote                | <u>E</u> dit                  |
| Traffic Control Logging                  | ng                            |
|                                          |                               |
|                                          |                               |
|                                          |                               |
|                                          |                               |
|                                          |                               |
| OK Ca                                    | ncel Help                     |
|                                          |                               |

10. 将IKE属性更**改为**DES加**密和SHA1**散列以**与SHA\_DES\_G2 VPN集中器**命令一致。**注意** 

:"G2"是指Diffie-Hellman组1或2。在测试中,发现检查点接受"G2"或"G1"。更改这些设置

:取消选定积极模式。选中 Supports Subnets。在"Authentication Method"下,选中 Pre-

| General Interfaces SNMP NAT Certificates                                                                                                    | VPN Authe                                                   |
|----------------------------------------------------------------------------------------------------|-------------------------------------------------------------|
| KE Properties                                                                                                    | ×                                                           |
| General                                                                                                    |                                                             |
| Key <u>N</u> egotiation Encryption Method(s):                                                                                                    | - <u>H</u> ash Method: -<br>☐ MD <u>5</u><br>☑ SHA <u>1</u> |
| Authentication Method:         Image: Pre-Shared Secret         Image: Public Key Signatures         Image: Deports Aggresive Mode         Image: Supports Aggresive Mode | ecrets<br>igure<br>s Su <u>b</u> nets                       |
| OK Cancel H                                                                                                    | telp                                                        |
| Shared Secret。                                                                                                    |                                                             |
| 11. 甲击Edit Secrets,将预共享密钥设直为与SharedKey = <key> VPI<br/>IKE Properties</key>                                                                                               | N集中器命令一致。                                                   |
| General Shared Secret                                                                                                    | ×                                                           |
| Shared Secrets List:         Peer Name       Shared Secret         RTPCPVPN       *****         Edit         Remove                                                       |                                                             |
| OK Cancel                                                                                                    |                                                             |
| OK Cancel Help                                                                                                    |                                                             |

12. 在策略编辑器窗口,插入源和目的为"inside\_cisco"和"cpinside"(双向)这一规则。 设置 Service=Any、Action=Encrypt 和 Track=Long。

| TRADEPART - Che           | eck Point Policy Editor                     |                        |                        |          | _ 🗆 X |
|---------------------------|---------------------------------------------|------------------------|------------------------|----------|-------|
| <u>File Edit View Mar</u> | nage <u>P</u> olicy <u>W</u> indow <u>⊦</u> | <u>1</u> elp           |                        |          |       |
| 🖬 🖨 🖪 🔉 👌                 | ( B) E) 🚇 😽 🛱                               | : 🖫   🌮 🗽   🖆          | ' 📕 🖀 🛲 '              | u, 🦡 🕪 🗗 | 🐯 🎹 🔥 |
| 🚔 Security Policy - St    | andard 🛗 Address Tran                       | slation - Standard 🛛 😿 | Bandwidth Policy - St  | andard   |       |
| No. Sourc                 | e Destination                               | Service                | Action                 | Track    | In    |
| 1 🛱 inside_c              | isco 🚆 cpinside                             | Any                    | Encrypt                | Long     | G     |
| •                         |                                             |                        |                        |          | ►     |
| For Help, press F1        |                                             | RTPC                   | PVPN Read              | /Write   |       |
| <br>在Action的选项下           | ,请点击绿色的加                                    | 密图标并且选择                | Edit Properties        | 己置加密策略。  |       |
| urity Policy - Standard   | 🛃 Address Translation -                     | - Standard   援 Ban     | dwidth Policy - Standa | rd       |       |
| ∼ FVV1 Host               | ∼ Ldap-Servers                              | 🕑 Idap                 | n accept               | <u>^</u> |       |
| ∼ FVV1 Host               | ∼ Logical-Servers                           | ∼ load_agent           | m accept               |          | 5     |
| E inside_cisco            | cpinside                                    | Any                    | The Adit properties    | es       | Γ.    |
|                           |                                             | kmp dest-unreach       | Edit Eneryp            | ion      |       |
|                           |                                             | icmp echo-request      | accep                  | t        | am r  |
|                           |                                             | ichp info-reply        | drop                   |          |       |
| Any                       | Any                                         | KMP mask-reply         | 💆 😑 reject             | ng İ     |       |
| •                         |                                             |                        |                        |          |       |

14. 选择IKE,然后单击Edit。

| Encryption Properties       |
|-----------------------------|
| General                     |
| Encryption schemes defined: |
|                             |
|                             |
| C M FWZ                     |
|                             |
|                             |
| OK Cancel Help              |

15. 在"IKE属性"窗口中,更改这些属性以与**Transform = esp(sha,des)VPN集中**器命令一致。下

面请变换,选择**加密+数据完整性(ESP)**。 加密算法应为**DES**,数据完整性应为**SHA1**,允许 的对等网关应为外部VPN集中器网关(称为"cisco\_endpoint")。 Click

| IKE Pr | operties                                                                                                    | × |
|--------|----------------------------------------------------------------------------------------------------|---|
| Gene   | ral                                                                                                    |   |
| Ŗ      | <ul> <li><u>I</u>ransform:</li> <li>⊙ Encryption + Data Integrity (ESP)</li> <li>⊙ Data Integrity Only (AH)</li> </ul> |   |
|        | Encryption Algorithm: DES                                                                                              |   |
|        | Data Integrity SHA1                                                                                                    |   |
|        | Allowed Peer Gateway: cisco_endpo                                                                                      |   |
|        | Use Perfect Forward Secrecy                                                                                            |   |
|        | OK Cancel Help                                                                                                    |   |

16. 配置 Checkpoint 之后,在 Checkpoint 菜单上选择 Policy > Install,使所做的更改生效。

## <u>验证</u>

当前没有可用于此配置的验证过程。

## <u>故障排除</u>

#### VPN 5000 集中器故障排除命令

<u>命令输出解释程序(仅限注册用户)(OIT) 支持某些 show 命令。</u>使用 OIT 可查看对 show 命令输 出的分析。

注意:在使用debug命令之前,请参阅有关Debug命令的重要信息。

- vpn trace dump all 显示有关所有匹配VPN连接的信息,包括有关时间、VPN编号、对等体的实际IP地址、已运行脚本以及发生错误的软件代码的例程和行号的信息。
- show system log buffer 显示内部日志缓冲区的内容。
- show vpn statistics 显示用户、合作伙伴的此信息以及两者的总信息。(对于模块化型号,显示器包括每个模块插槽的部分。请参阅"调<u>试输出示</u>例"部分。)(Current Active) 当前活动连接。Negot 当前协商连接。High Water 自上次重新启动以来并发活动连接的最大数量。Running Total 自上次重新启动以来成功连接的总数。Tunnel OK 没有错误的隧道数。Tunnel Starts 隧道启动数。Tunnel Error 有错误的隧道数。
- show vpn statistics verbose 显示ISAKMP协商统计信息和更多活动连接统计信息。

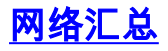

当多个相邻网络内部在检查点的时加密域配置,设备也许自动地总结他们关于关注数据流的情况。 如果 VPN 集中器未配置为匹配,则隧道可能会出现故障。例如,如果 10.0.0.0/24 和 10.0.1.0/24 的内部网络已配置为包含在隧道中,则它们可能将汇总到 10.0.0.0/23。

#### Checkpoint 4.1 防火墙Debug

这是Microsoft Windows NT安装。由于跟踪在"策略编辑器"(如步骤12所示)中设置为"长",因此 ,在日志查看器<u>中,被拒</u>绝的流量应显示为红色。可通过以下方式获得更详细的调试:

C:\WINNT\FW1\4.1\fwstop C:\WINNT\FW1\4.1\fw d -d 并且在另一个窗口:

C:\WINNT\FW1\4.1\fwstart 发出以下命令以清除检查点上的安全关联(SA):

fw tab -t IKE\_SA\_table -x
fw tab -t ISAKMP\_ESP\_table -x
fw tab -t inbound\_SPI -x
fw tab -t ISAKMP\_AH\_table -x
fw tab -t ISAKMP\_AH\_table -x

#### <u>调试输出示例</u>

```
cisco_endpoint#vpn trac dump all
        4 seconds -- stepmngr trace enabled --
  new script: lan-lan primary initiator for <no id> (start)
manage @ 38 seconds :: lan-lan-VPN0:1:[172.18.124.157] (start)
         38 seconds doing 121p_init, (0 @ 0)
         38 seconds doing 121p_do_negotiation, (0 @ 0)
  new script: ISAKMP secondary Main for lan-lan-VPN0:1:[172.18.124.157] (start)
        38 seconds doing isa_i_main_init, (0 @ 0)
manage @ 38 seconds :: lan-lan-VPN0:1:[172.18.124.157] (done)
manage @ 38 seconds :: lan-lan-VPN0:1:[172.18.124.157] (start)
        38 seconds doing isa_i_main_process_pkt_2, (0 @ 0)
manage @ 38 seconds :: lan-lan-VPN0:1:[172.18.124.157] (done)
manage @ 38 seconds :: lan-lan-VPN0:1:[172.18.124.157] (start)
        38 seconds doing isa_i_main_process_pkt_4, (0 @ 0)
manage @ 38 seconds :: lan-lan-VPN0:1:[172.18.124.157] (done)
manage @ 39 seconds :: lan-lan-VPN0:1:[172.18.124.157] (start)
         39 seconds doing isa_i_main_process_pkt_6, (0 @ 0)
         39 seconds doing isa_i_main_last_op, (0 @ 0)
   end script: ISAKMP secondary Main for lan-lan-VPN0:1:[172.18.124.157], (0 @ 0)
   next script: lan-lan primary initiator for lan-lan-VPN0:1:[172.18.124.157], (0 @ 0)
         39 seconds doing l2lp_phase_1_done, (0 @ 0)
         39 seconds doing l2lp_start_phase_2, (0 @ 0)
   new script: phase 2 initiator for lan-lan-VPN0:1:[172.18.124.157] (start)
        39 seconds doing iph2_init, (0 @ 0)
         39 seconds doing iph2_build_pkt_1, (0 @ 0)
         39 seconds doing iph2_send_pkt_1, (0 @ 0)
manage @ 39 seconds :: lan-lan-VPN0:1:[172.18.124.157] (done)
manage @ 39 seconds :: lan-lan-VPN0:1:[172.18.124.157] (start)
         39 seconds doing iph2_pkt_2_wait, (0 @ 0)
         39 seconds doing ihp2_process_pkt_2, (0 @ 0)
```

```
39 seconds doing iph2_build_pkt_3, (0 @ 0)
39 seconds doing iph2_config_SAs, (0 @ 0)
39 seconds doing iph2_send_pkt_3, (0 @ 0)
39 seconds doing iph2_last_op, (0 @ 0)
end script: phase 2 initiator for lan-lan-VPN0:1:[172.18.124.157], (0 @ 0)
next script: lan-lan primary initiator for lan-lan-VPN0:1:[172.18.124.157], (0 @ 0)
39 seconds doing l2lp_open_tunnel, (0 @ 0)
39 seconds doing l2lp_start_i_maint, (0 @ 0)
new script: initiator maintenance for lan-lan-VPN0:1:[172.18.124.157] (start)
39 seconds doing imnt_init, (0 @ 0)
manage @ 39 seconds :: lan-lan-VPN0:1:[172.18.124.157] (done)
```

cisco\_endpoint#**show vpn stat** 

|          | Current | In    | High  | Running | Tunnel | Tunnel | Tunnel |
|----------|---------|-------|-------|---------|--------|--------|--------|
|          | Active  | Negot | Water | Total   | Starts | OK     | Error  |
|          |         |       |       |         |        |        |        |
| Users    | 0       | 0     | 0     | 0       | 0      | 0      | 0      |
| Partners | 1       | 0     | 1     | 1       | 1      | 0      | 0      |
| Total    | 1       | 0     | 1     | 1       | 1      | 0      | 0      |

IOP slot 1:

|          | Current<br>Active | In<br>Negot | High<br>Water | Running<br>Total | Tunnel<br>Starts | Tunnel<br>OK | Tunnel<br>Error |
|----------|-------------------|-------------|---------------|------------------|------------------|--------------|-----------------|
|          |                   |             |               |                  |                  |              |                 |
| Users    | 0                 | 0           | 0             | 0                | 0                | 0            | 0               |
| Partners | 0                 | 0           | 0             | 0                | 0                | 0            | 0               |
| Total    | 0                 | 0           | 0             | 0                | 0                | 0            | 0               |

#### cisco\_endpoint#**show vpn stat verb**

|          | Current | In    | High  | Running | Tunnel | Tunnel | Tunnel |
|----------|---------|-------|-------|---------|--------|--------|--------|
|          | Active  | Negot | Water | Total   | Starts | OK     | Error  |
|          |         |       |       |         |        |        |        |
| Users    | 0       | 0     | 0     | 0       | 0      | 0      | 0      |
| Partners | 1       | 0     | 1     | 1       | 1      | 0      | 0      |
| Total    | 1       | 0     | 1     | 1       | 1      | 0      | 0      |

| Stats      | VPN0:1 |
|------------|--------|
| Wrapped    | 13     |
| Unwrapped  | 9      |
| BadEncap   | 0      |
| BadAuth    | 0      |
| BadEncrypt | 0      |
| rx IP      | 9      |
| rx IPX     | 0      |
| rx Other   | 0      |
| tx IP      | 13     |
| tx IPX     | 0      |
| tx Other   | 0      |
| IKE rekey  | 0      |

Input VPN pkts dropped due to no SA: 0

Input VPN pkts dropped due to no free queue entries: 0

ISAKMP Negotiation stats Admin packets in 4 Fastswitch packets in 0 No cookie found 0 Can't insert cookie 0 Inserted cookie(L) 1

| Inserted cookie(R)      | 0 |
|-------------------------|---|
| Cookie not inserted(L)  | 0 |
| Cookie not inserted(R)  | 0 |
| Cookie conn changed     | 0 |
| Cookie already inserted | 0 |
| Deleted cookie(L)       | 0 |
| Deleted cookie(R)       | 0 |
| Cookie not deleted(L)   | 0 |
| Cookie not deleted(R)   | 0 |
| Forwarded to RP         | 0 |
| Forwarded to IOP        | 0 |
| Bad UDP checksum        | 0 |
| Not fastswitched        | 0 |
| Bad Initiator cookie    | 0 |
| Bad Responder cookie    | 0 |
| Has Responder cookie    | 0 |
| No Responder cookie     | 0 |
| No SA                   | 0 |
| Bad find conn           | 0 |
| Admin queue full        | 0 |
| Priority queue full     | 0 |
| Bad IKE packet          | 0 |
| No memory               | 0 |
| Bad Admin Put           | 0 |
| IKE pkt dropped         | 0 |
| No UDP PBuf             | 0 |
| No Manager              | 0 |
| Mgr w/ no cookie        | 0 |
| Cookie Scavenge Add     | 1 |
| Cookie Scavenge Rem     | 0 |
| Cookie Scavenged        | 0 |
| Cookie has mgr err      | 0 |
| New conn limited        | 0 |

#### IOP slot 1:

|          | Current<br>Active | In<br>Negot | High<br>Water | Running<br>Total | Tunnel<br>Starts | Tunnel<br>OK | Tunnel<br>Error |
|----------|-------------------|-------------|---------------|------------------|------------------|--------------|-----------------|
| Users    | 0                 | 0           | 0             | 0                | 0                | 0            | 0               |
| Partners | 0                 | 0           | 0             | 0                | 0                | 0            | 0               |
| Total    | 0                 | 0           | 0             | 0                | 0                | 0            | 0               |

Stats Wrapped Unwrapped BadEncap BadAuth BadEncrypt rx IP rx IPX rx Other tx IP tx IPX tx Other IKE rekey Input VPN pkts dropped due to no SA: 0 Input VPN pkts dropped due to no free queue entries: 0 ISAKMP Negotiation stats Admin packets in 0 Fastswitch packets in 3

| No cookie found         | 0 |
|-------------------------|---|
| Can't insert cookie     | 0 |
| Inserted cookie(L)      | 0 |
| Inserted cookie(R)      | 1 |
| Cookie not inserted(L)  | 0 |
| Cookie not inserted(R)  | 0 |
| Cookie conn changed     | 0 |
| Cookie already inserted | 0 |
| Deleted cookie(L)       | 0 |
| Deleted cookie(R)       | 0 |
| Cookie not deleted(L)   | 0 |
| Cookie not deleted(R)   | 0 |
| Forwarded to RP         | 0 |
| Forwarded to IOP        | 3 |
| Bad UDP checksum        | 0 |
| Not fastswitched        | 0 |
| Bad Initiator cookie    | 0 |
| Bad Responder cookie    | 0 |
| Has Responder cookie    | 0 |
| No Responder cookie     | 0 |
| No SA                   | 0 |
| Bad find conn           | 0 |
| Admin queue full        | 0 |
| Priority queue full     | 0 |
| Bad IKE packet          | 0 |
| No memory               | 0 |
| Bad Admin Put           | 0 |
| IKE pkt dropped         | 0 |
| No UDP PBuf             | 0 |
| No Manager              | 0 |
| Mgr w/ no cookie        | 0 |
| Cookie Scavenge Add     | 1 |
| Cookie Scavenge Rem     | 0 |
| Cookie Scavenged        | 0 |
| Cookie has mgr err      | 0 |
| New conn limited        | 0 |

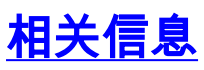

- Cisco VPN 5000 系列集中器终止销售公告
- IPsec 协商/IKE 协议
- <u>技术支持和文档 Cisco Systems</u>